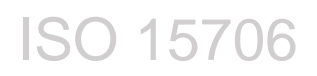

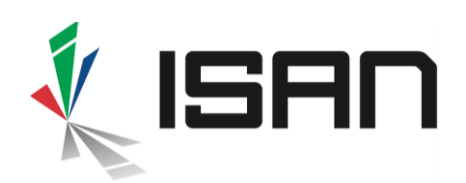

## Comment rechercher un ISAN ?

Remarque concernant cette première version de la nouvelle application : les recherches ne fonctionnent que sur les ISAN actif, à partir d'un titre et par type d'enregistrement, ensuite, selon la liste des résultats, la recherche peut être affinée avec plusieurs filtres (années, réalisateur, catégorie, genre, etc..).

De nouveaux paramètres de recherche seront ajoutés au fur et à mesure des mises en jour dans le courant de l'année 2020.

## 1 Recherche à partir d'un ISAN :

Ouvrir l'onglet de recherche à partir du menu :

Q Recherche

Saisir le numéro ISAN dans le champ "ISAN" et cliquer sur Recherche

|      | Titre                            |                                                  |                                         |               |                    |         | Type d'enregistrement                                 | *   |
|------|----------------------------------|--------------------------------------------------|-----------------------------------------|---------------|--------------------|---------|-------------------------------------------------------|-----|
|      | 0000-0005-7ACB-0002-Y-0000-0000- | -9                                               |                                         |               |                    |         | Q Search                                              |     |
|      |                                  |                                                  |                                         |               |                    |         |                                                       |     |
| r si | how/Hide                         |                                                  |                                         |               |                    |         |                                                       |     |
| :    | SORT BY                          | <u>0000-0005-7ACB-0002-</u> <u>Y-0000-0000-9</u> | Sherlock Holmes And The<br>Leading Lady | - 2 1991      | 93 min Peter Sasdy | episode |                                                       | •   |
|      | Creation                         | Afficher 25 🗸 entrées                            |                                         | Afficher1 à 1 | de 1 entrées       |         | View                                                  | L.  |
|      |                                  |                                                  |                                         |               |                    |         | 입 Nouveau contenu lié                                 | н.  |
| [    | Fype d'enregistrement            |                                                  |                                         |               |                    |         | đ Nouvel objet lié<br>đ Nouvelle version linguistique | 2 V |
| l    | Senre                            |                                                  |                                         |               |                    |         |                                                       |     |

| (        | 7 |
|----------|---|
| <u>\</u> | _ |
|          | - |

Après une recherche à partir d'un ISAN ou de métadonnées, vous pouvez utiliser le menu **Action** pour enregistrer d'autres ISAN liés à celui que vous avez sélectionné (c.f. liste des types de liens dans la liste). Si cet **ISAN** est :

- Une Série, vous pouvez ajouter un groupe/saison ou un épisode à la série
- Un Groupe/saison, vous pouvez ajouter un épisode au groupe
- Un **Episode** ou une œuvre unitaire, vous pouvez ajouter des versions à cet ISAN
- Une **Version** (Variante, Manifestation, Objet lié, Contenu lié) vous pouvez ajouter une autre version (version de version).

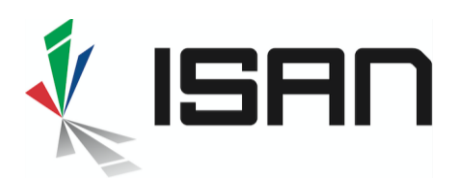

## 2 Recherche par titre & Type d'Enregistrement

Vous pouvez également rechercher par titre et/ou limiter la recherche à un type spécifique d'enregistrement (Séries, Groupes/saisons, Episodes, Variantes, Manifestations, Contenus liés, Objet liés)

Dans l'exemple ci-dessous, on recherche toutes les œuvres unitaires contenant le titre Sherlock Holmes

| Sherlock Holmes                                                 |                                                         |                        |                                         |            |             |            |         |                          |                   | Unitaire      |                 | ×          |
|-----------------------------------------------------------------|---------------------------------------------------------|------------------------|-----------------------------------------|------------|-------------|------------|---------|--------------------------|-------------------|---------------|-----------------|------------|
| ISAN                                                            |                                                         |                        |                                         |            |             |            |         |                          |                   |               | <b>Q</b> Search |            |
| ▼ Show/Hide                                                     |                                                         |                        |                                         |            |             |            |         |                          |                   |               |                 |            |
| SORT BY                                                         | Afficher 10 v entrées                                   |                        |                                         | Affiche    | r1 à 10 de  | 92 entrées |         |                          |                   |               |                 | 🖨 Export 🕶 |
| lF Relevance<br>Creation                                        | ISAN                                                    | ID enregistrement<br>기 | Titre                                   | Group<br>e | Episod<br>e | Année      | Durée   | Réalisateur              | Enregistrem<br>nt | e Description | Propriété       | Action     |
|                                                                 | <u>0000-0002-83EF-0000-</u> <u>Y-0000-0000-9</u>        |                        | Sherlock Holmes                         | -          | -           | 2010       | 89 min  | Rachel<br>Goldenberg     | unitary           |               |                 | I          |
| Type d'enregistrement unitary ( 92 )                            | 0000-0000-EBA2-0000-<br><u>V-0000-0000-I</u>            |                        | Sherlock Holmes                         | -          | -           | 1932       | 90 min  | William Howard           | unitary           |               |                 | 1          |
| Genre                                                           | <u>0000-0002-5AEE-0000-</u> <u>C-0000-0000-1</u>        |                        | Sherlock Holmes                         | -          |             | 2009       | 120 min | Guy Ritchie              | unitary           |               |                 | 1          |
| Catégorie                                                       | Occording 2000-0003-362D-0000-<br>J-0000-0000-H         |                        | Sherlock Holmes   Livsfare              | -          | -           | 1908       | 17 min  | Viggo Larsen             | unitary           |               |                 | 1          |
| feature_film (36) telefilm (17)<br>short (13) documentary (10)  | 2000-0004-71FC-0000-<br>D-0000-0000-Z                   |                        | Sherlock Holmes Nevében                 |            |             | 2011       | 99 min  | Bernáth Zsolt            | unitary           |               |                 | I          |
| tv_entertainment (9) performance (6) compilation (1)            | O <u>0000-0004-9995-0000-</u> <u>M-0000-0000-8     </u> | 845796                 | The Real <b>Sherlock Holmes</b>         | -          | -           | 2012       | 60 min  | Gary Lang                | unitary           |               |                 | 1          |
| Couleur                                                         | 0000-0001-4807-0000-5-000     000-M                     | 0-0                    | The Return Of <b>Sherlock</b><br>Holmes |            |             | 1929       | 77 min  | Basil Dean               | unitary           |               |                 | I          |
| color (70) black_and_white (22)                                 | <u>0000-0003-2DB8-0000-9-000</u> <u>0000-A</u>          | <u>10-</u>             | Københøvns Sherlock<br>Holmes           |            | -           | 1925       | 115 min | Aage Falck-<br>rasmussen | unitary           |               |                 | I          |
| Director<br>Viggo Larsen ( 6 ) Not Available ( 4 )              | <u>0000-0003-46E8-0000-</u> <u>G-0000-0000-Q</u>        |                        | The Real Sherlock Holmes                |            |             | 2012       | 52 min  | Gary Lang                | unitary           |               |                 | I          |
| Not Available Not Available (3)<br>Unknown (3) Alyssa Makni (2) | <u>0000-0003-01B3-0000-</u> <u>0-0000-0000-2</u>        |                        | Sherlock Holmes: A Game Of Shadows      | -          | -           | 2011       | 129 min | Guy Ritchie              | unitary           |               |                 | 1          |
| Carry Lang (2) Culy Ritchle (2) Peter Hammond (2)               | Afficher 10 v entrées                                   |                        |                                         | Afficher   | 1 à 10 de 9 | 2 entrées  |         |                          |                   | Premier 1 2 3 | 4 5             | 10 Suivant |

## 2.1.1 Affiner la recherche avec des filtres

La recherche peut être affinée à l'aide de filtres (cf la partie encadrée en vert dans l'image cidessus)

- Les chiffres entre parenthèses indiquent le nombre de résultats lorsque le filtre est activé
- Cliquer sur un filtre pour l'activer

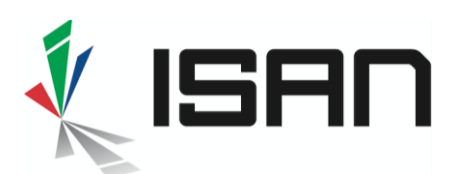

| ▼Show/Hide feature_film ¥ color    |                                                  |                         |                                       |            |             |            |         |                      |                                |              |
|------------------------------------|--------------------------------------------------|-------------------------|---------------------------------------|------------|-------------|------------|---------|----------------------|--------------------------------|--------------|
| SORT BY                            | Afficher 25 🗸 entrées                            |                         |                                       | Affiche    | r1 à 24 de  | 24 entrées |         |                      |                                |              |
| l₹ Relevance<br>Creation           | ISAN                                             | ID enregistrement<br>↓↑ | Titre                                 | Group<br>e | Episod<br>e | Année      | Durée   | Réalisateur          | Enregistreme Descript<br>nt II | ion Propriét |
|                                    | <u>0000-0000-EBA2-0000-</u> <u>V-0000-0000-1</u> |                         | Sherlock Holmes                       |            |             | 1932       | 90 min  | William Howard       | unitary                        |              |
| Type d'enregistrement unitary (24) | 0000-0002-83EF-0000-<br><u>Y-0000-0000-9</u>     |                         | Sherlock Holmes                       |            |             | 2010       | 89 min  | Rachel<br>Goldenberg | unitary                        |              |
| Genre                              | <u>0000-0002-5AEE-0000-</u> <u>C-0000-0000-1</u> |                         | Sherlock Holmes                       |            |             | 2009       | 120 min | Guy Ritchie          | unitary                        |              |
| live (23) animated (1) Catégorie   | <u>0000-0004-71FC-0000-</u> <u>D-0000-0000-Z</u> |                         | Sherlock Holmes Nevében               | -          | -           | 2011       | 99 min  | Bernáth Zsolt        | unitary                        |              |
| feature_film (24)                  | <u>0000-0003-01B3-0000-</u> <u>0-0000-0000-2</u> |                         | Sherlock Holmes: A Game Of<br>Shadows |            |             | 2011       | 129 min | Guy Ritchie          | unitary                        |              |

- Lorsque les filtres sont sélectionnés, ils s'affichent en haut de la liste des résultats (cf la partie encadrée en vert dans l'image ci-dessus)
- Pour enlever un filtre, cliquer sur la croix à droite du nom du filtre (cf cercle rouge dans l'image ci-dessus).
- 2.1.2 Ouvrir la fiche de l'ISAN et naviguer à travers son arborescence

Dans la liste,

- Si vous cliquez sur l'icône (•) vous pouvez visualiser les informations principales de cet ISAN
- Si vous cliquez sur l'ISAN, vous ouvrez la fiche avec toutes les informations (voir cidessous)

| Cintaire Liste des Versions |                                                                             |                 |             |             |         |  |
|-----------------------------|-----------------------------------------------------------------------------|-----------------|-------------|-------------|---------|--|
|                             | <b>ISAN 0000-0000-EBA2-0000-V-0000-0000-I 躐</b><br>Sherlock Holmes ( 1932 ) |                 |             |             |         |  |
| Informations sur l'oeuvre   |                                                                             |                 |             |             |         |  |
| Tye d'enregistrement        | Unitaire                                                                    |                 |             |             |         |  |
| Titres                      | Sherlock Holmes                                                             |                 | Original(e) |             | Anglais |  |
| Catégorie                   | Film cinématographique                                                      |                 | Genre       | Live action |         |  |
| Année de réf.               | 1932                                                                        |                 |             |             |         |  |
| Duration                    | 90 Min.                                                                     |                 | Couleur     | Couleur     |         |  |
| Langue(s) originale(s)      | Anglais                                                                     |                 |             |             |         |  |
| Participants                | Rôle                                                                        | Nom complet     |             |             |         |  |
|                             | Réalisateur                                                                 | William Howard  |             |             |         |  |
|                             | Acteur, casting                                                             | Alan Mowbray    |             |             |         |  |
|                             | Acteur, casting                                                             | Clive Brook     |             |             |         |  |
|                             | Acteur, casting                                                             | Miriam Jordan   |             |             |         |  |
|                             | Acteur, casting                                                             | Reginald Owen   |             |             |         |  |
|                             | Acteur, casting                                                             | Ernest Terrence |             |             |         |  |
|                             |                                                                             |                 |             |             |         |  |

Pour voir toutes les versions liées à cet ISAN cliquer sur la partie encadrée en rouge dans l'image ci-dessus

INTERNATIONAL STANDARD AUDIOVISUAL NUMBER

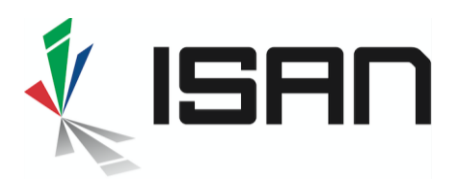

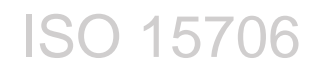

Pour les œuvres épisodiques vous pouvez naviguez de la même manière à travers les Séries, tous les Groupes/saisons, tous les Episodes et toutes les Versions (s'il y en a)

| Séries | Liste des groupes Liste des | épisodes                      |                                          |
|--------|-----------------------------|-------------------------------|------------------------------------------|
|        |                             |                               | ISAN 0000-0005-6B90 圞<br>Sherlock Holmes |
| Inform | mations sur l'oeuvre        |                               |                                          |
|        | Tye d'enregistrement        | Séries                        |                                          |
|        | Titres                      | Sherlock Holmes               | Original(e) Anglais                      |
|        |                             |                               |                                          |
|        |                             |                               |                                          |
| Inform | mations administratives     |                               |                                          |
|        | Date de création            | 20 juin 2019 à 17:23:41 UTC+2 |                                          |
|        | Date d'activation           | 20 juin 2019 à 17:23:59 UTC+2 |                                          |
|        | Dernière mise à jour        | 20 juin 2019 à 17:23:41 UTC+2 |                                          |
|        |                             |                               |                                          |

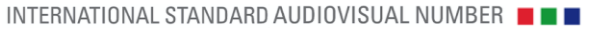